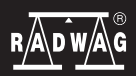

IMMB-05-01-09-20-EN

# Start up Guide

# **Precision Balances**

- PM 4Y
- WLY

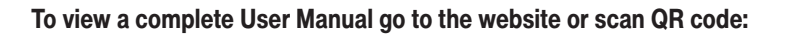

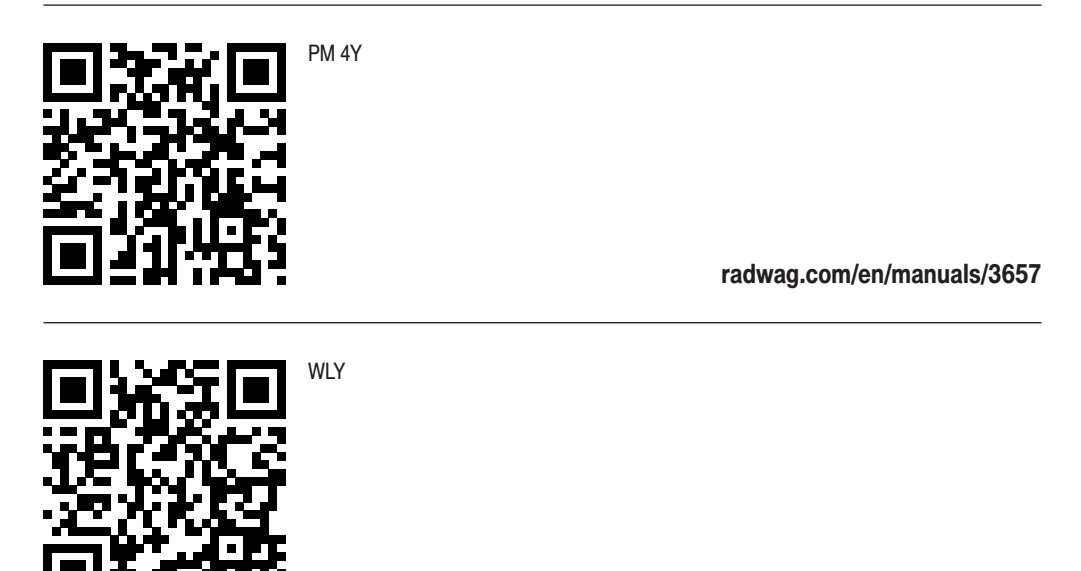

radwag.com/en/manuals/3034

#### **1. CONTENT**

#### Models: WLY D2

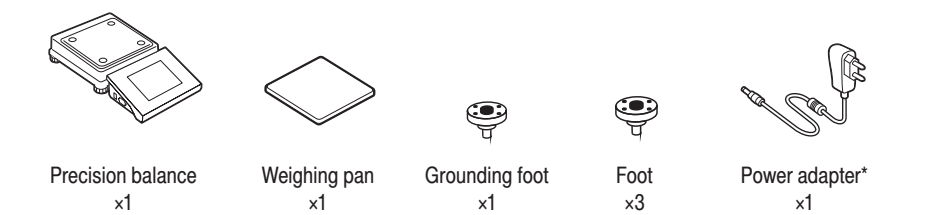

#### Models: WLY F1

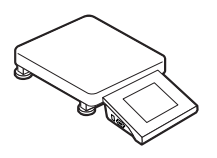

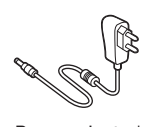

Precision balance ×1

Power adapter\*

Models: WLY C2 | PM 4Y (d  $\ge 0.5$  g)

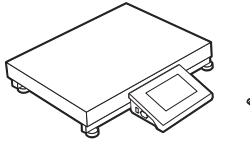

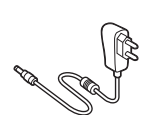

Precision balance ×1

Power adapter\*

Models: PM 4Y (d = 0,01 g)

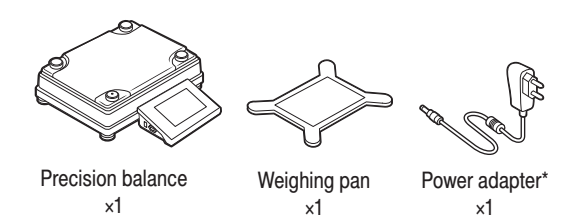

#### Models: PM 4Y (d = 0,1 g)

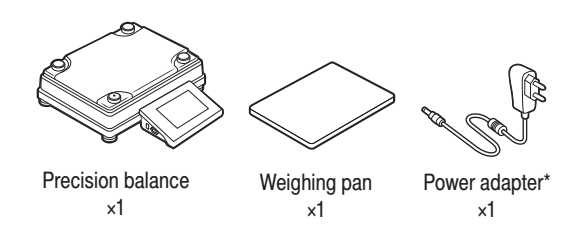

\*The plug type may vary by country.

#### 2. UNPACKING

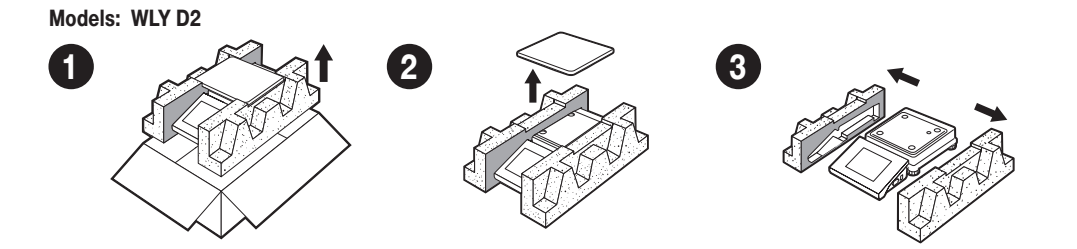

Models: WLY F1

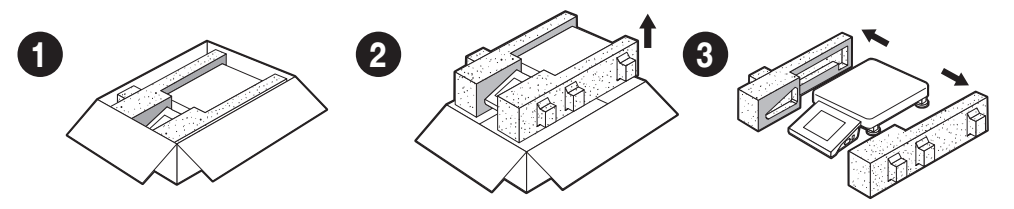

Models: WLY C2 | PM 4Y (d  $\ge 0.5$  g)

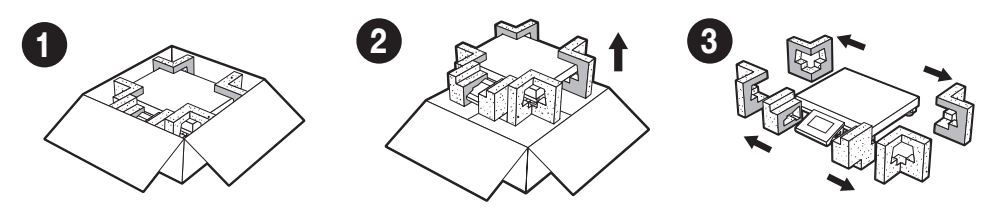

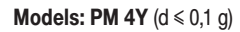

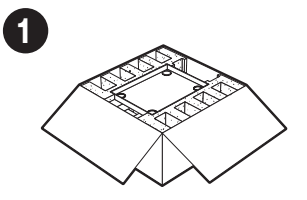

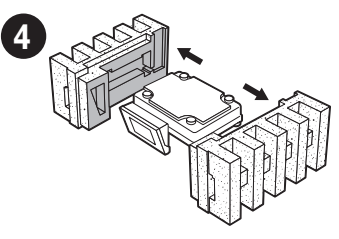

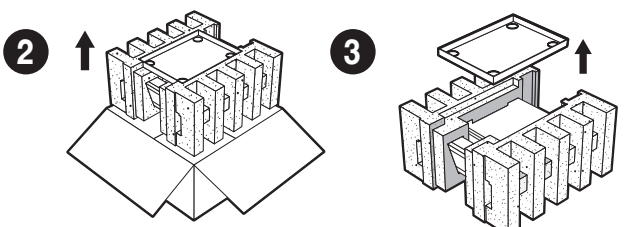

Keep the packaging should a warranty claim or service be required.

#### **3. RECOMMENDATIONS AND WARNINGS**

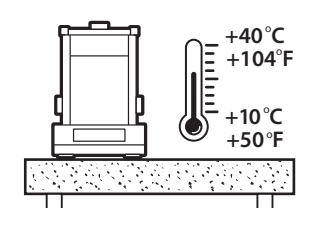

Operate the device in a room where the temperature ranges between 10–40  $^{\circ}\text{C}$  (50–104  $^{\circ}\text{F})$  and where the relative humidity is below 80%. Temperature must change slowly and gradually.

Using the anti-vibration table is recom-mended in order to enable the most stable and repeatable measurement.

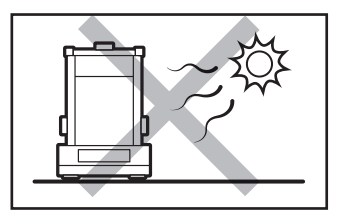

Place the balance away from heat sources. Avoid exposing the balance to the sunlight.

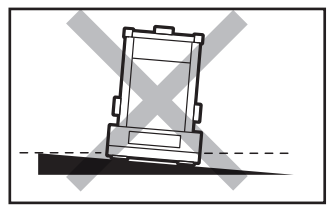

Make sure that the balance is placed on an even surface.

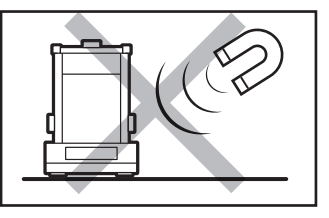

Avoid exposing the balance to a magnetic field. Do not weigh magnetic substances.

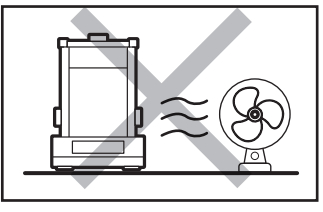

Avoid air drafts and air movements at the workstation.

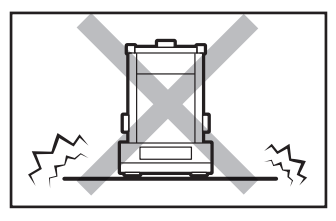

Do not place the balance on an unstable surface exposed to shocks and vibrations.

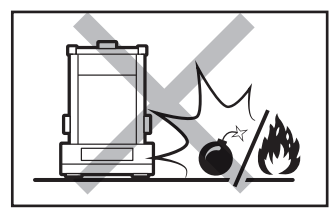

Not intended for usage within EX zones. Not intended for weighing explosive or flammable substances.

# 4. ACTIVITIES TO BE DONE PRIOR TO OPERATION

#### 4.1. Transport lock removal

Models: WLY F1 | WLY C2 | PM 4Y (d  $\ge 0.5$  g)

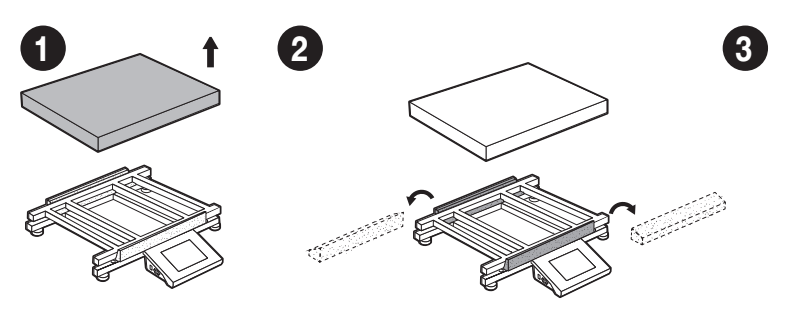

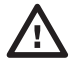

Keep the transport lock should a warranty claim or service be required.

#### 4.2. Grounding spring check

Models: WLY D2

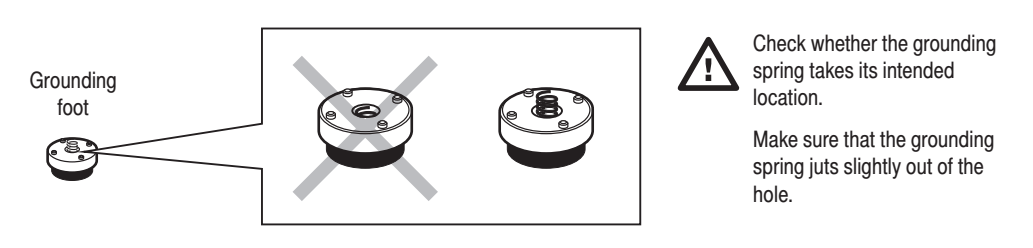

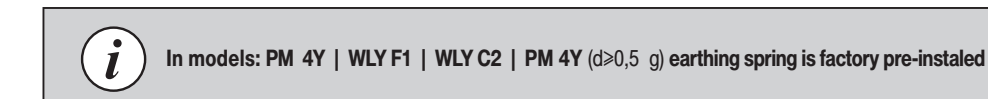

#### 5. COMPONENTS ASSEMBLY

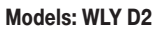

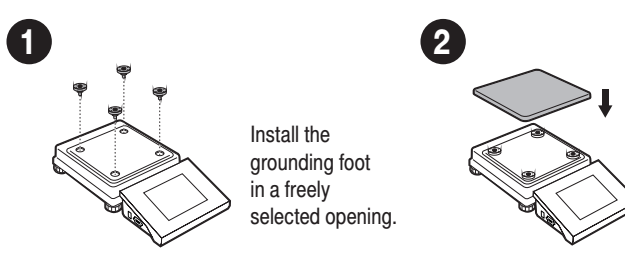

Models: PM 4Y (d = 0,01 g)

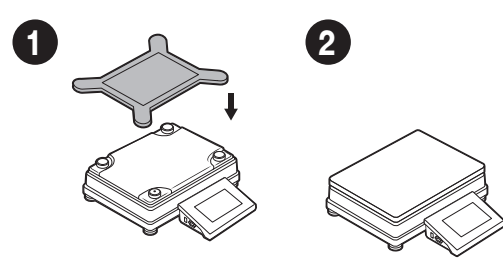

**Models: PM 4Y** (d ≤ 0,1 g)

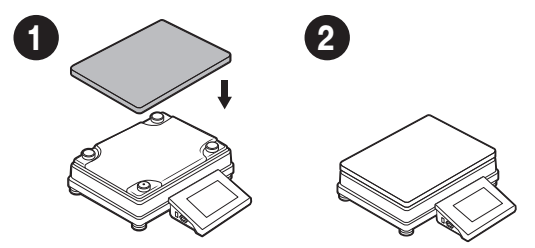

Models: WLY F1 | WLY C2 | PM 4Y (d  $\ge 0.5$  g)

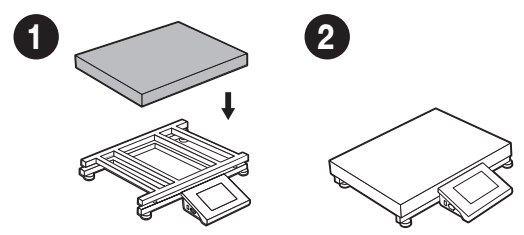

#### 6. PREPARING FOR WORK

Place the device at the workstation, wait until it reaches room temperature.

#### 6.1. Temperature stabilization

#### Models: WLY D2

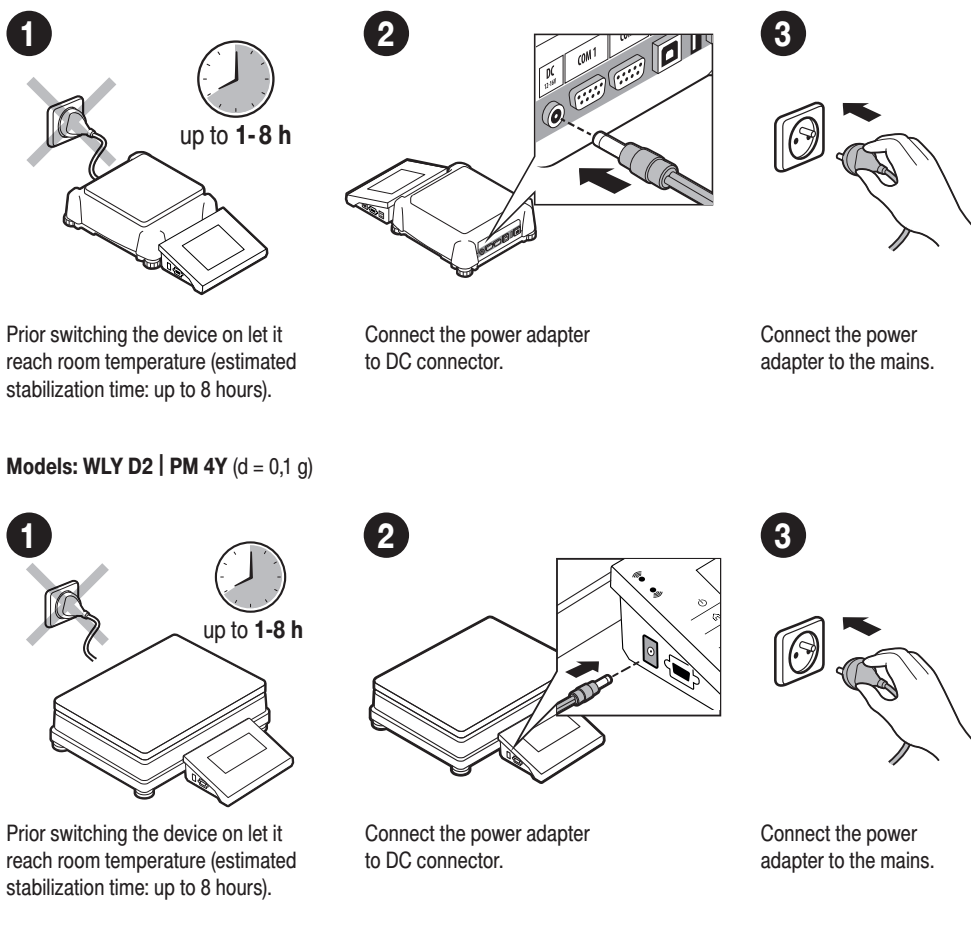

#### 6.2. Switching the balance on

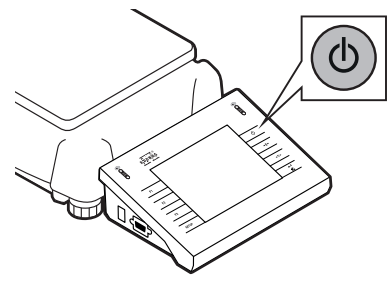

To switch the device on, press ON / OFF key.

## 6.3. Balance levelling

Models: PS 250.3Y.M | PM 50.4Y

1

| Automatic adjustment |            |
|----------------------|------------|
| Automatic            | adjustment |
|                      |            |
|                      |            |
| •                    |            |
| *                    |            |

Confirm or cancel the start of the automatic adjustment process.

# Log in Constraints of the second second sec

Press "Levelling" icon.

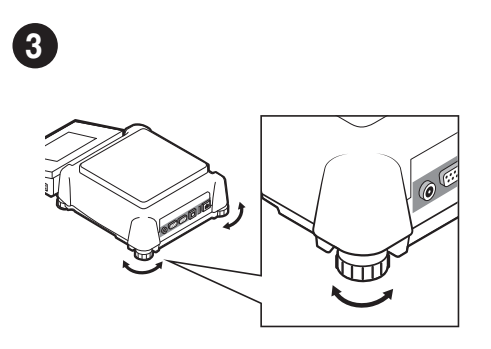

To level the balance turn its feet, keep turning the feet until the level indicator takes central position.

| Levelling   | 5 |
|-------------|---|
| ¢<br>•<br>• |   |

Check the balance level state.

2

The arows shows how to move the balance foots to level the balance.

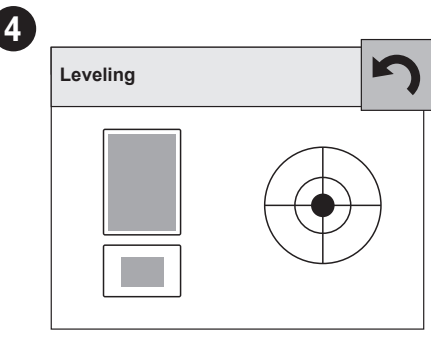

Balance has been levelled. To close the levelling window press **S** button.

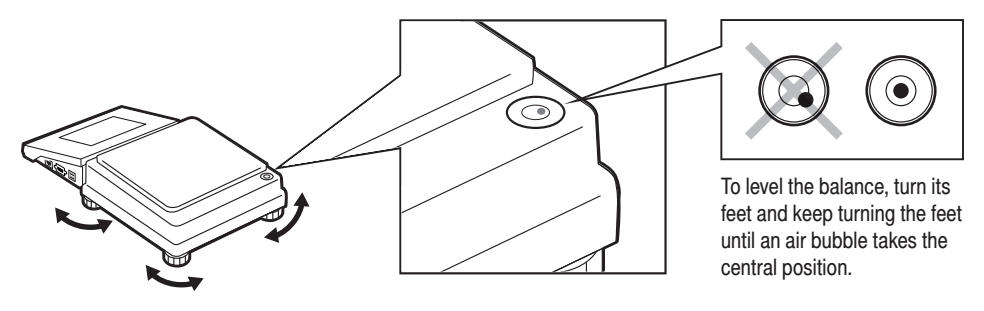

Models: WLY F1 | WLY C2 | PM 4Y (d = 0,1 g)

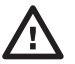

Before leveling the balance, remove the weighing pan. After leveling put the weighing pan again. The operation described in pt. 4

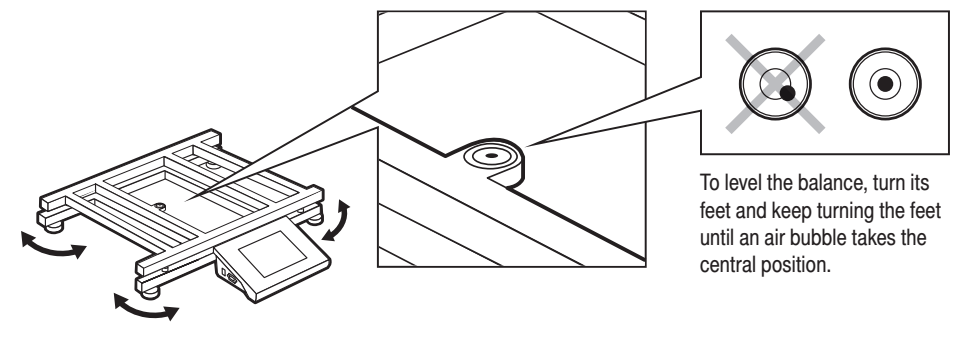

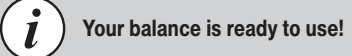

#### 7. PANEL AND SCREEN

#### 7.1. Panel keys

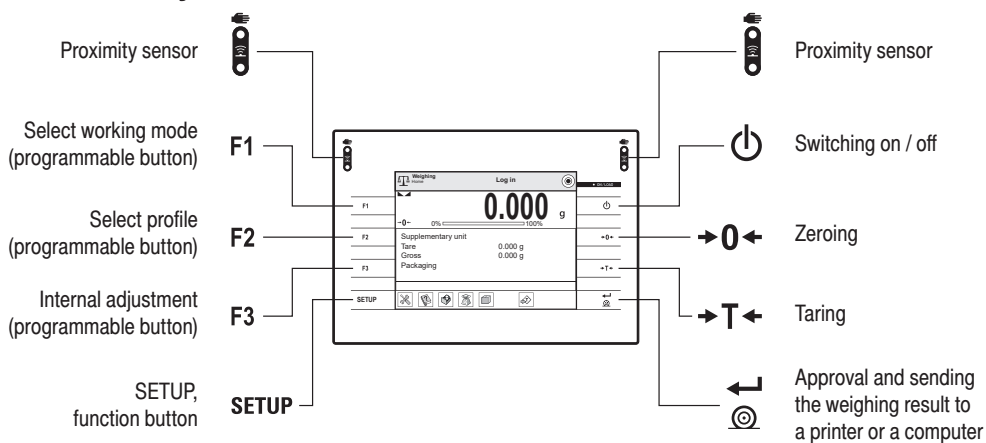

#### 7.2. Home screen

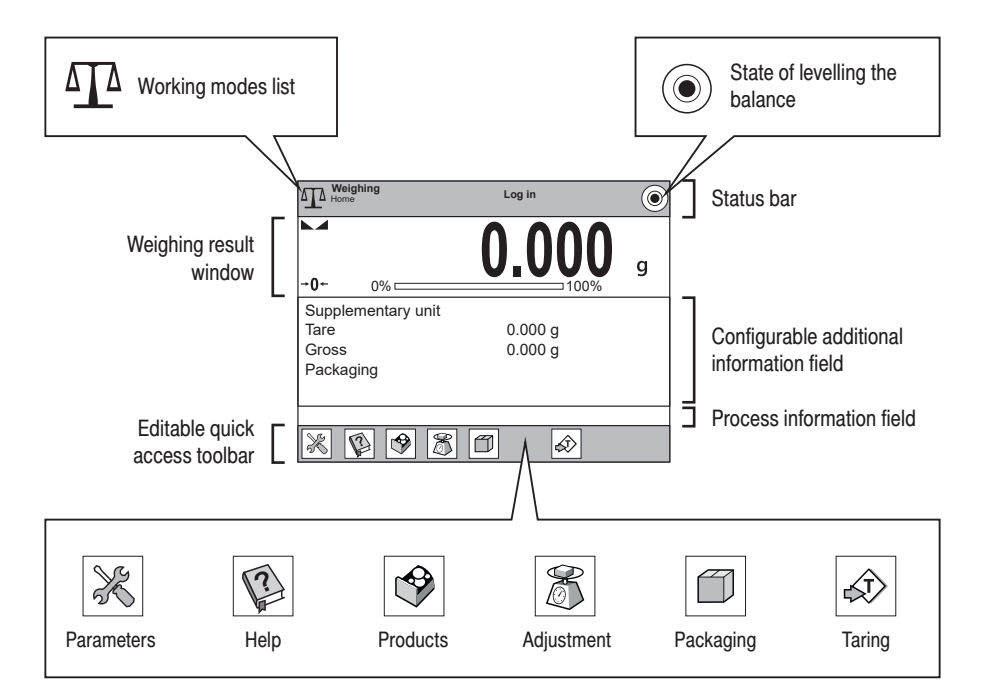

## 8. BASIC OPERATIONS

#### 8.1. Adjustment (for models whit external adjustment)

External adjustment is carried out using an external mass standard of the right accuracy and weight value, which value depends on balance type and capacity.

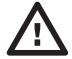

The adjustment mass standard does not come with the balance. Prior to adjustment prepare the right mass standard. You are recommended to use a mass standard of class F1 or F2. View the table and select the mass standard you need.

| Balance<br>model | Mass<br>standard [g] |
|------------------|----------------------|
| PM 15.4Y         | 10000 g              |
| PM 60.1.4Y       | 50000 g              |
| PM 60.05.4Y      | 50000 g              |
| PS 3000.3Y       | 5000 g               |
| PS 10100.3Y.M    | 5000 g               |
| WLY 1/D2         | 1000 g               |
| WLY 2/D2         | 2000 g               |
| WLY 10/D2        | 10000 g              |
| WLY 12/F1        | 10000 g              |
| WLY 20/D2        | 20000 g              |
| WLY 30/F1        | 20000 g              |
| WLY 120/C2       | 100000 g             |

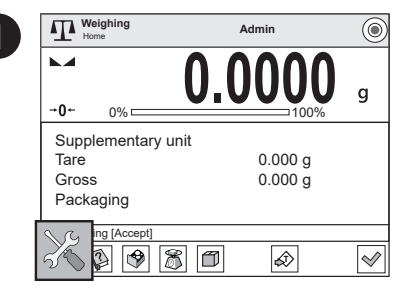

Press "Parameters" button.

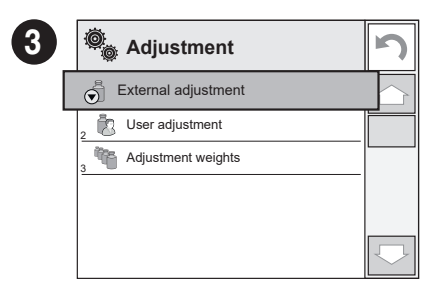

Press "External Adjustment" parameter.

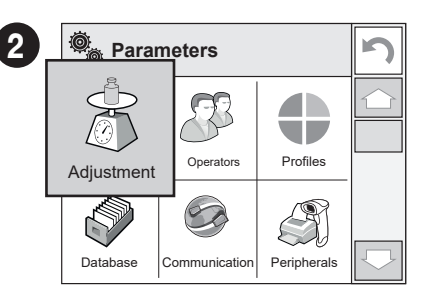

Press "Adjustment" button.

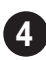

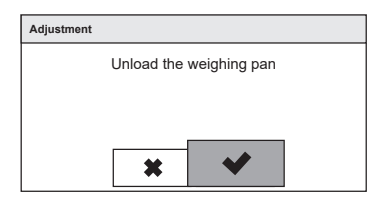

Unload the weighing pan and press subtract button for confirmation.

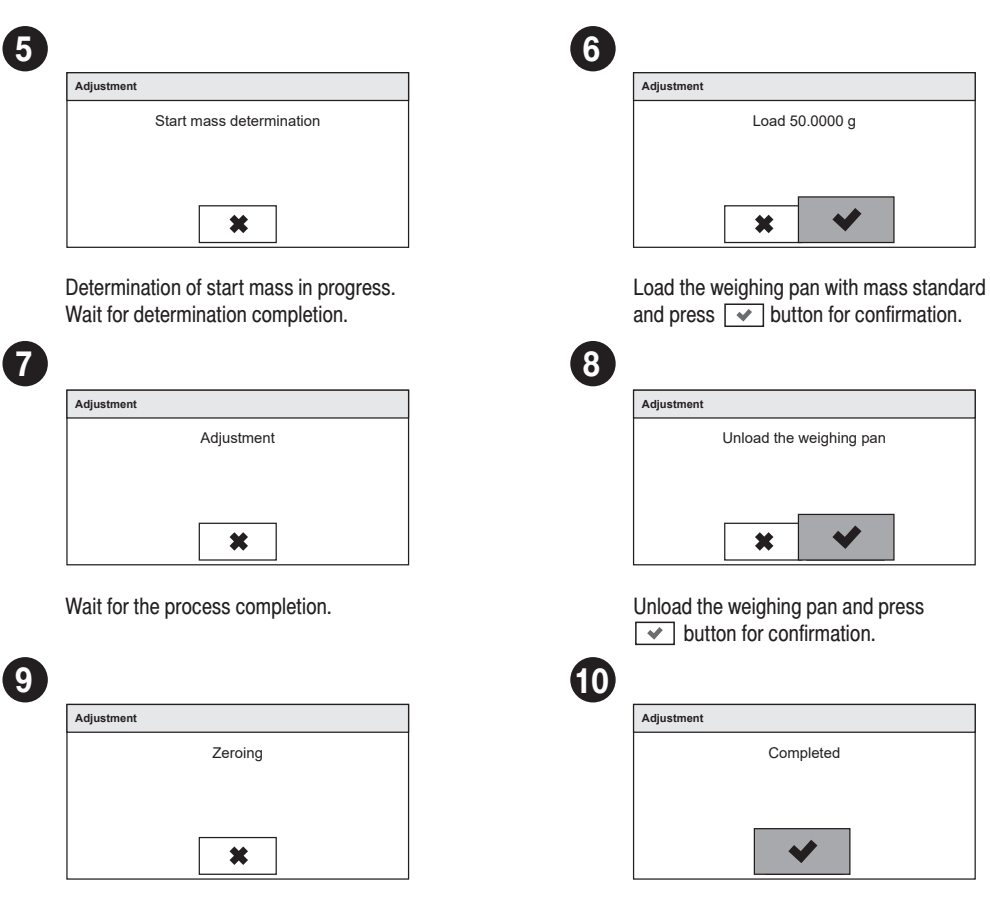

Zeroing in progress. Wait for zeroing completion.

Adjustment completed. Press velocities button for confirmation.

#### 8.2. Adjustment (for models whit automatic adjustment)

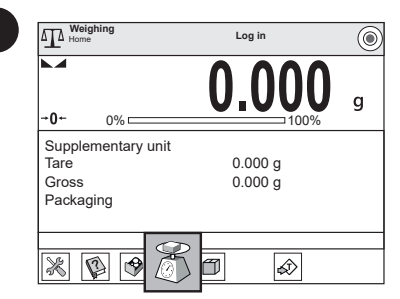

Press "Adjustment" button and wait for completion of the adjustment proces.

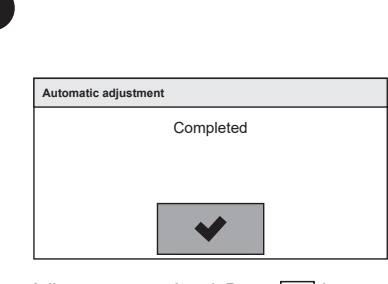

Adjustment completed. Press 🔽 button for confirmation.

## 8.3. Zeroing

8.4. Taring

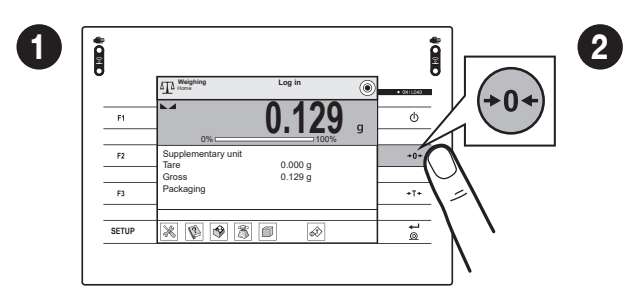

Make sure that the weighing pan is empty and press "Zeroing" button.

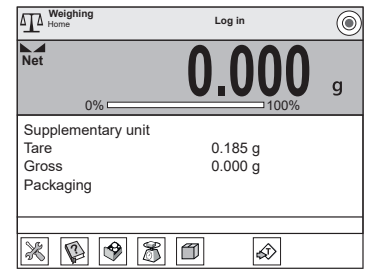

The balance has been zeroed.

#### Meighi Home 1 Ì Ì 2 Log in $\bigcirc$ Net ATA Weight Home Log i ۲ g 0.185 Φ F1 g 0% +T∙ Supplementary unit F2 +0+ 0.185 g 0.000 g 0.185 g Tare 0.000 g Gross Dari F3 +T Packaging SETUP ŵ øt ø 8 2 ۲ Ø ŵ × Balance has been tared.

With loaded weighing pan: upon stabilisation of the weighing result, press "Tare" button.

#### 8.5. Working modes / units selection

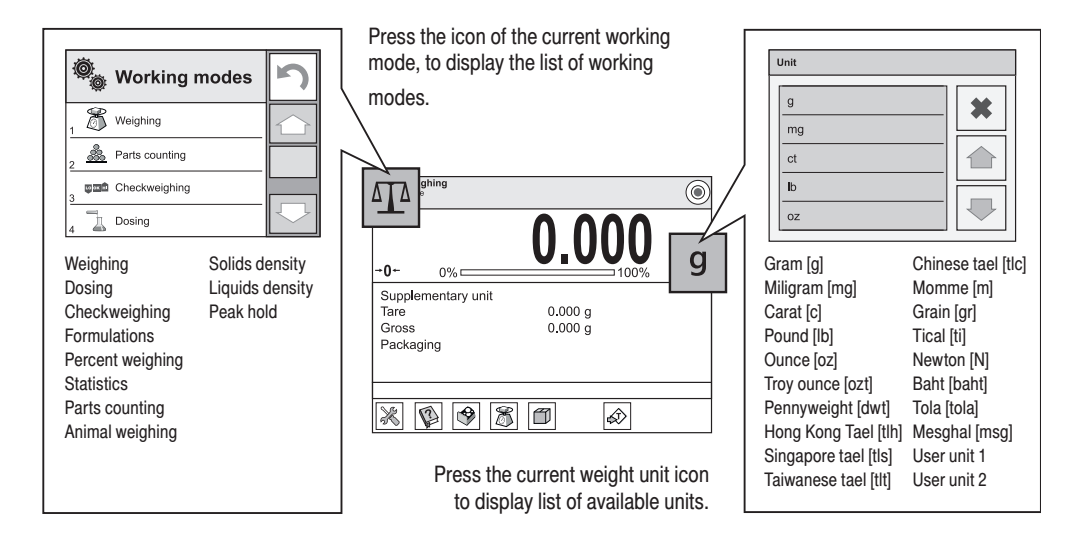

#### 8.6. Working modes settings

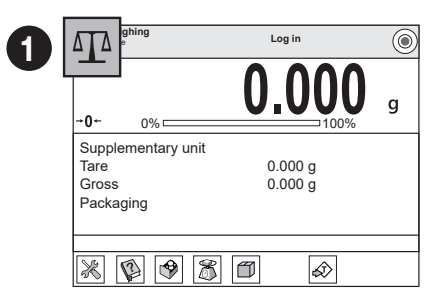

Press "Working mode" icon and select respective working mode.

3

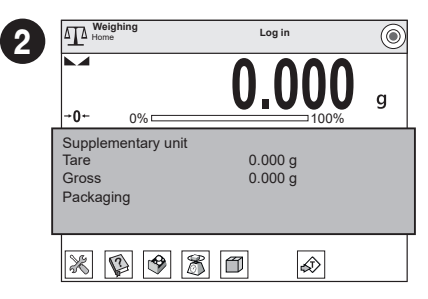

Press information field to access current working mode options.

| Weighing                               |          |             | 5 | 9   | Settings: additional options                                              |
|----------------------------------------|----------|-------------|---|-----|---------------------------------------------------------------------------|
| Ö                                      |          | ?           |   |     | Buttons: quick access buttons configuration                               |
| Settings                               | Buttons  | Information |   | 2   | <b>Information:</b> setting data that is to be displayed in the workspace |
|                                        |          |             |   | 1 🗳 | Printouts: setting printout type and conten                               |
| Printouts                              | Profile  |             |   |     | <b>Profile:</b> setting profile that is to be used during                 |
| Press selected button to view the list |          |             |   | Ŧ   | operation                                                                 |
| of available                           | options. |             |   |     |                                                                           |

#### 9. SETTINGS

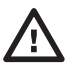

1

3

Some balance settings are accessible for Administrator exclusively. Prior balance parameters setup, log in as the Administrator.

#### 9.1. Administrator's logging in

|             |              | 0 00    | )() |
|-------------|--------------|---------|-----|
| <b>→0</b> ← | 0%           |         | 00% |
| Supple      | mentary unit |         |     |
| Tare        |              | 0.000 g |     |
| Gross       |              | 0.000 g |     |
| Packad      | ina          |         |     |

To enter "Users" menu press "Log in" button.

| ***   | k    |      |   |   | _ |   |   | _ |   |   |          |
|-------|------|------|---|---|---|---|---|---|---|---|----------|
| Æ     |      |      |   | 3 | : |   |   |   |   |   |          |
| 1     | 2    | 3    | 4 | 5 | 6 | 7 | 8 | 9 | 0 | - | Back     |
| q     | w    | e    | r | t | У | u | i | o | р | { | }        |
| a     | s    | d    | f | g | h | j | k | I | : | • | Enter    |
| Shift | z    | x    | c | v | b | n | m | , | 1 | t | Tab      |
| !\$/ą | ë at | o/ąë |   |   |   |   |   | 1 | + | ŧ | <b>→</b> |

Enter "1111" password and press 🖌 button to confirm.

# 9.2. User settings

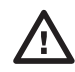

Prior balance users setup, log in as Administrator (point 9.1.).

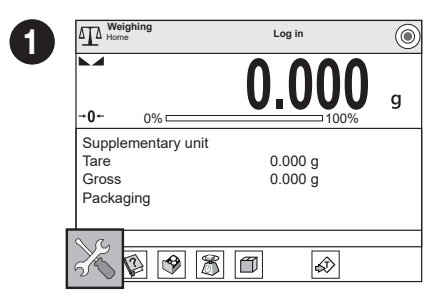

Press "Parameters" button.

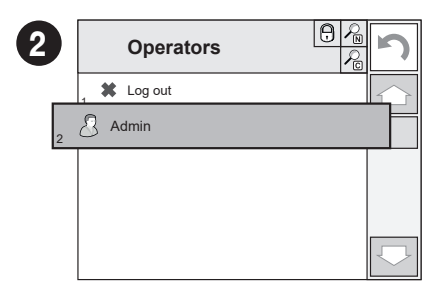

Users list is displayed, select "Admin" option.

| Home Weighing      | Admin   | ( |
|--------------------|---------|---|
| → <b>0</b> ← 0%    | 0.000   | g |
| Supplementary unit |         |   |
| Tare               | 0.000 g |   |
| Gross              | 0.000 g |   |
| Packaging          |         |   |
|                    |         |   |
| * 🖗 🔗 🕈            |         |   |

You have logged in the administrator.

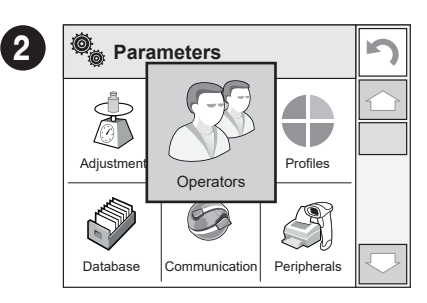

Press "Operators" button.

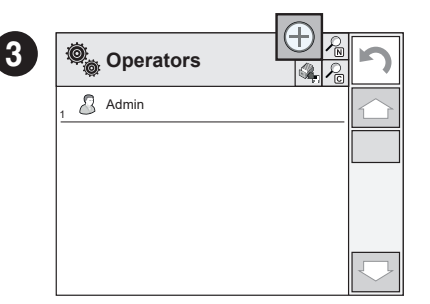

Press "Add" button.

| - |                                                                                                    |        |            |
|---|----------------------------------------------------------------------------------------------------|--------|------------|
| 4 | Content of the second second s | \$     | ſ          |
|   | 1 Name                                                                                                    |        |            |
| - | 2 Code                                                                                                    |        |            |
|   | 3 Password                                                                                                    | ****** |            |
|   | A Name ad Surname                                                                                                    |        |            |
|   | 5 Acces level                                                                                                    | User   |            |
|   | 6 Account active                                                                                                    | Yes    | $\bigcirc$ |

Select "Name" parameter.

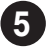

| Name       | Name         |   |   |   |   |   |   |   |   |   |          |
|------------|--------------|---|---|---|---|---|---|---|---|---|----------|
| John Smith |              |   |   |   |   |   |   |   |   |   |          |
| 🛞 🗶 🖌 🖉    |              |   |   |   |   |   |   |   |   |   |          |
| 1          | 2            | 3 | 4 | 5 | 6 | 7 | 8 | 9 | 0 | - | Back     |
| q          | w            | e | r | t | У | u | i | 0 | р | { | }        |
| a          | s            | d | f | g | h | j | k | I | : | • | Enter    |
| Shift      | z            | x | c | v | b | n | m | , | 1 | t | Tab      |
| !\$ / a    | [\$/që]ab/që |   |   |   |   |   |   | 1 | + | t | <b>→</b> |

Enter user name and press v button to confirm.

| - |            |                 | ,          |          |            |
|---|------------|-----------------|------------|----------|------------|
| 5 | Ô          | Edit record     |            | 3<br>(), | 5          |
|   | 1          | Name            | John Smith |          | $\bigcirc$ |
|   | 2          | Code            |            |          |            |
|   | 3 O        | Password        | ******     |          |            |
|   | 4          | Name ad Surname |            |          |            |
|   | 5 B        | Acces level     | Operator   |          |            |
|   | , <b>B</b> | Account active  | Yes        |          | $\Box$     |

User name has been entered.

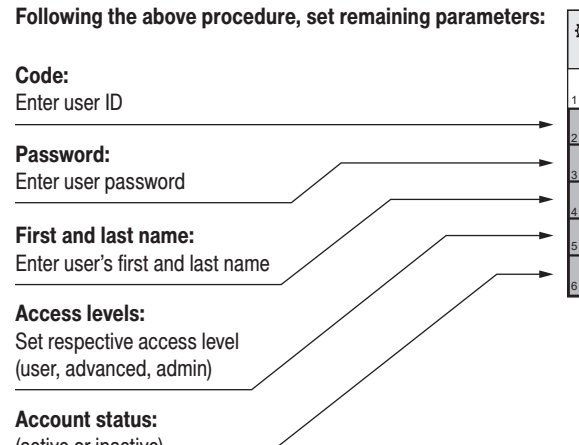

| Ô    | Edit record      | 5<br><b>4</b> | 2          |
|------|------------------|---------------|------------|
| 1    | Name             | John Smith    | $\bigcirc$ |
| 2 C  | Code             |               |            |
| 3 🖯  | Password         | *****         |            |
| 4    | Name and Surname |               |            |
| 5 B  | Acces level      | Operator      |            |
| , OO | Account active   | Yes           | $\Box$     |

(active or inactive)

#### 9.3. Proximity sensors setup

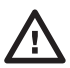

Prior balance proximity sensors setup, log in as Administrator (point 9.1.).

You can assign the proximity sensors with different functions for each working mode (the sensors will trigger different operation for each working mode). The diagram presents sensors setup for the weighing mode.

| Meighing<br>Home                                 | Log in             | ۲ |
|--------------------------------------------------|--------------------|---|
| <b>→0</b> 0% □                                   | 0.000              | g |
| Supplementary unit<br>Tare<br>Gross<br>Packaging | 0.000 g<br>0.000 g |   |
| * • •                                            | 5) II 📣            |   |

Press information field to access current working mode options.

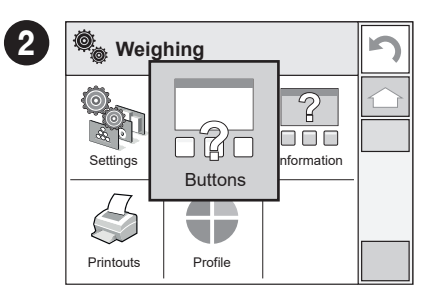

Press "Buttons" button.

| 3 | ©    | Buttons                |              | 2             |
|---|------|------------------------|--------------|---------------|
|   | 7 🔊  | Soft key 7             | Tare         | $\bigcirc$    |
|   | 8 MT | Button F1              | Working mode |               |
|   | , 🗣  | Button F2              | Profile      |               |
|   | 10 🕉 | Button F3              | Adjustment   |               |
| _ | 11   | Left profimity sensor  | None         |               |
|   | 12   | Right procimity sensor | None         | $\overline{}$ |

Select the appropriate sensor (right or left).

| R | tight proximity sensor |   |
|---|------------------------|---|
|   | None                   | * |
|   | Profile                |   |
|   | Adjustment             |   |
|   | Zero                   |   |
| ľ | Tare                   |   |

Select function that is to be assigned to the choosen sensor.

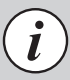

Following the above procedure you can configure sensors for other working modes.

#### **10. PERIPHERAL DEVICES CONNECTORS**

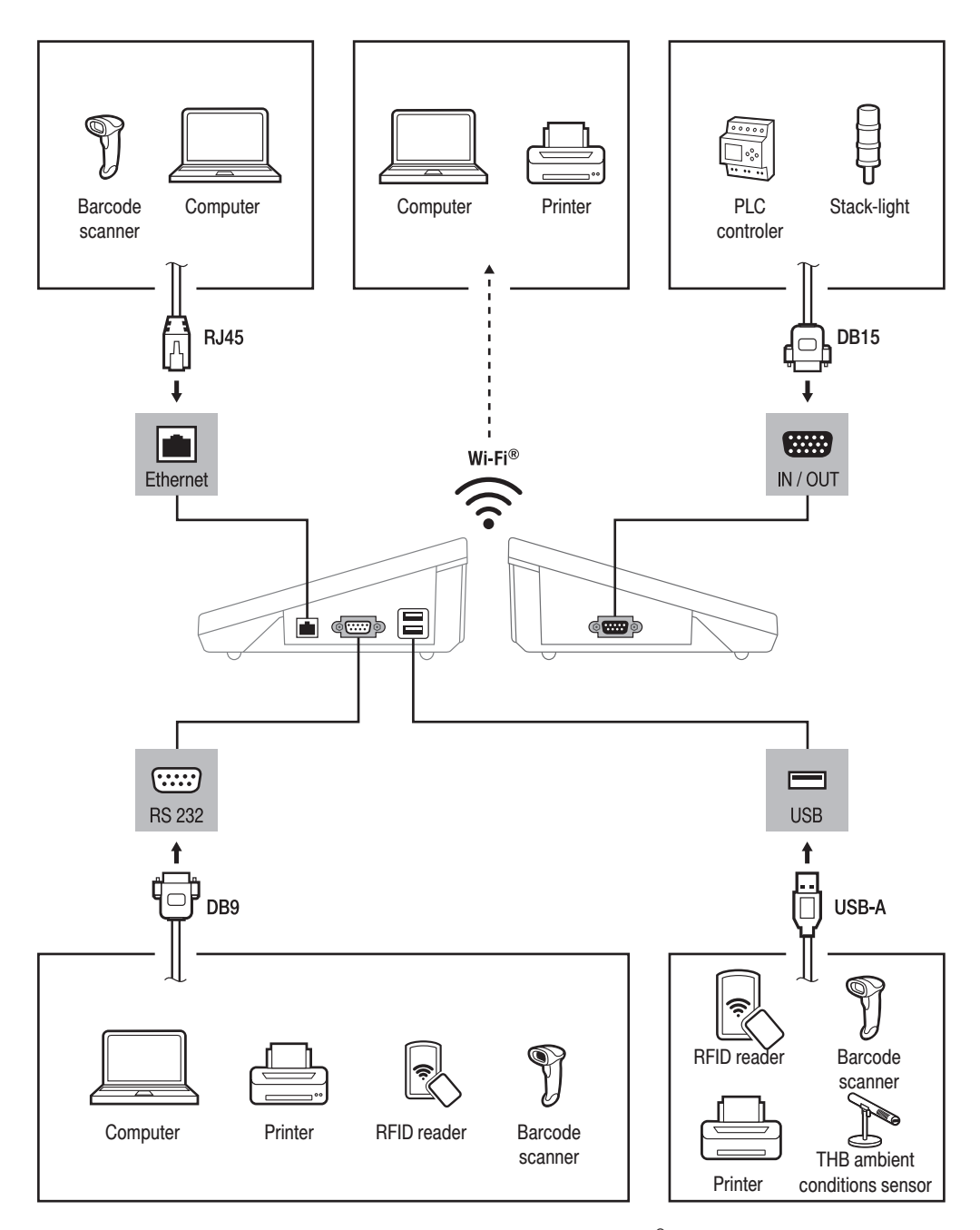

#### **11. DEVICE CLEANING**

#### 11.1. Guidelines and precautions

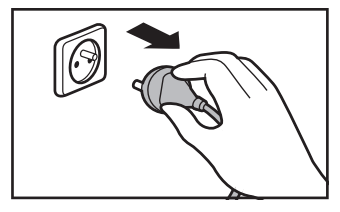

Prior to cleaning it is necessary to disconnect the device from the mains! Remove the plug from the outlet, disconnect all cables.

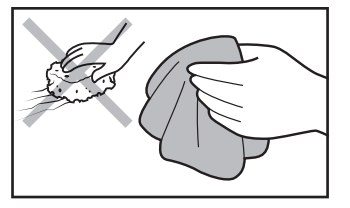

Use soft cloth made of either natural or synthetic fiber exclusively. Avoid using cloth made of stiff/hard fabric, this could cause scratches on the surface!

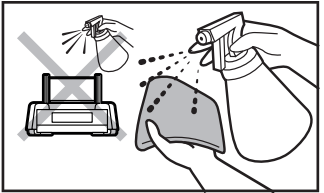

Apply the cleanser onto the cloth. Mind not to apply the cleanser directly onto the device!

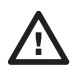

Do not use aggressive cleaning Neither use substances of sharp agents (e.g. solvents, chlorine preparations, corrosive chemicals, bleach).

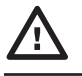

structure nor intended for scrubbing.

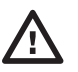

Make sure that neither dust nor liquid gets inside the weighing system (device inside).

#### **11.2.** Cleaning instructions

- GLASS PANES AND COMPONENTS can be cleaned using window cleaner.
- · WEIGHING PANS AND STAINLESS STEEL OR ALUMINIUM COMPONENTS can be cleaned using a cloth slightly soaked in a solution of water and gentle cleanser (e.g. soap or dishwashing liquid).
- · OPERATION PANEL AND HOUSING can be cleaned using a cloth slightly soaked in a solution of water and gentle cleanser (e.g. soap or dishwashing liquid).
- Dry sample leftovers can be removed using either brush or handheld vacuum cleaner.
- Clean components can be dried using soft cloth or dust-free paper towel, with this the remaining moist will be absorbed.
- · Install all the components providing they are completely dry.

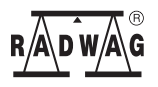

www.radwag.com